## FUNK & WAGNALLS NEW WORLD ENCYCLOPEDIA

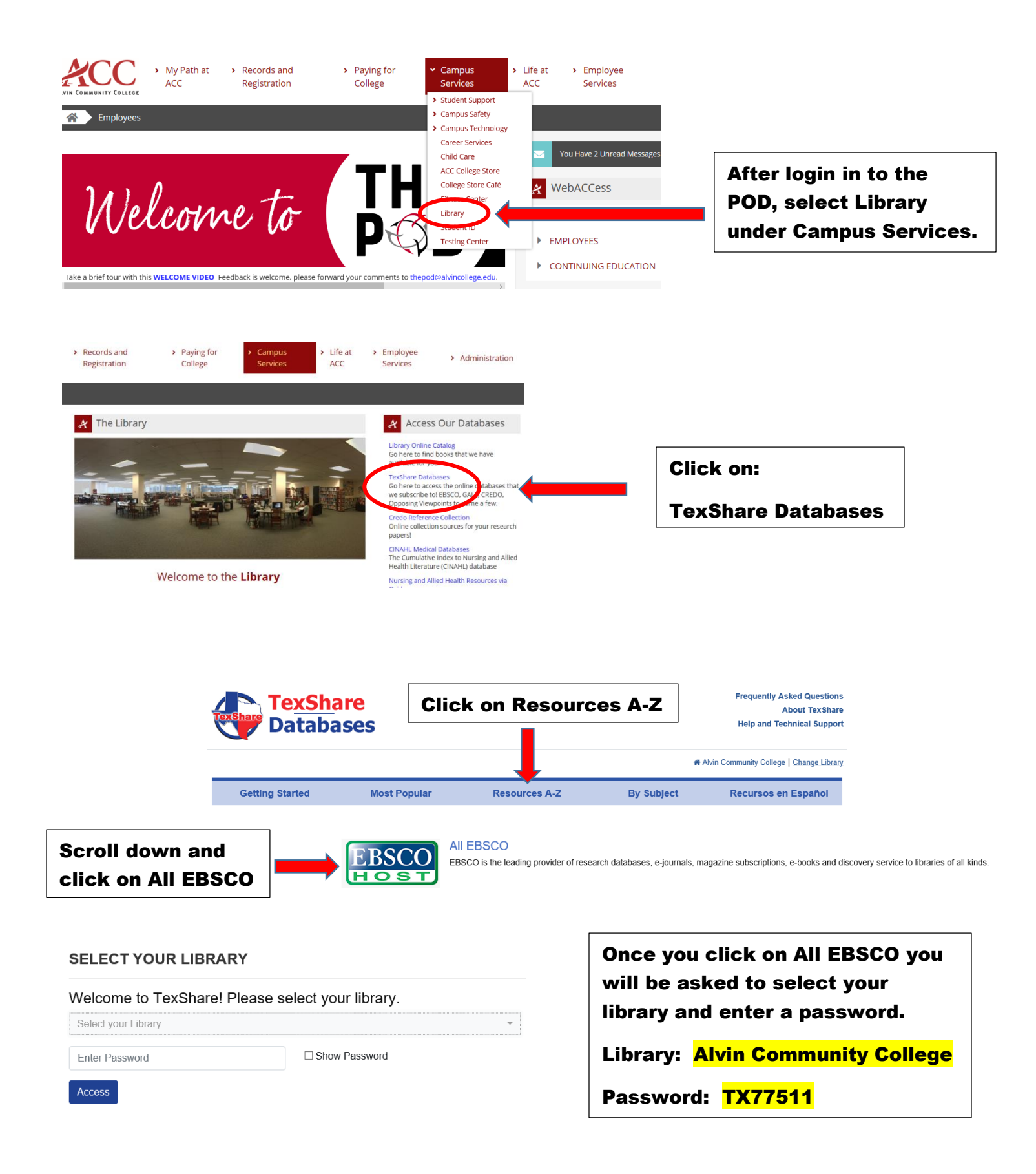

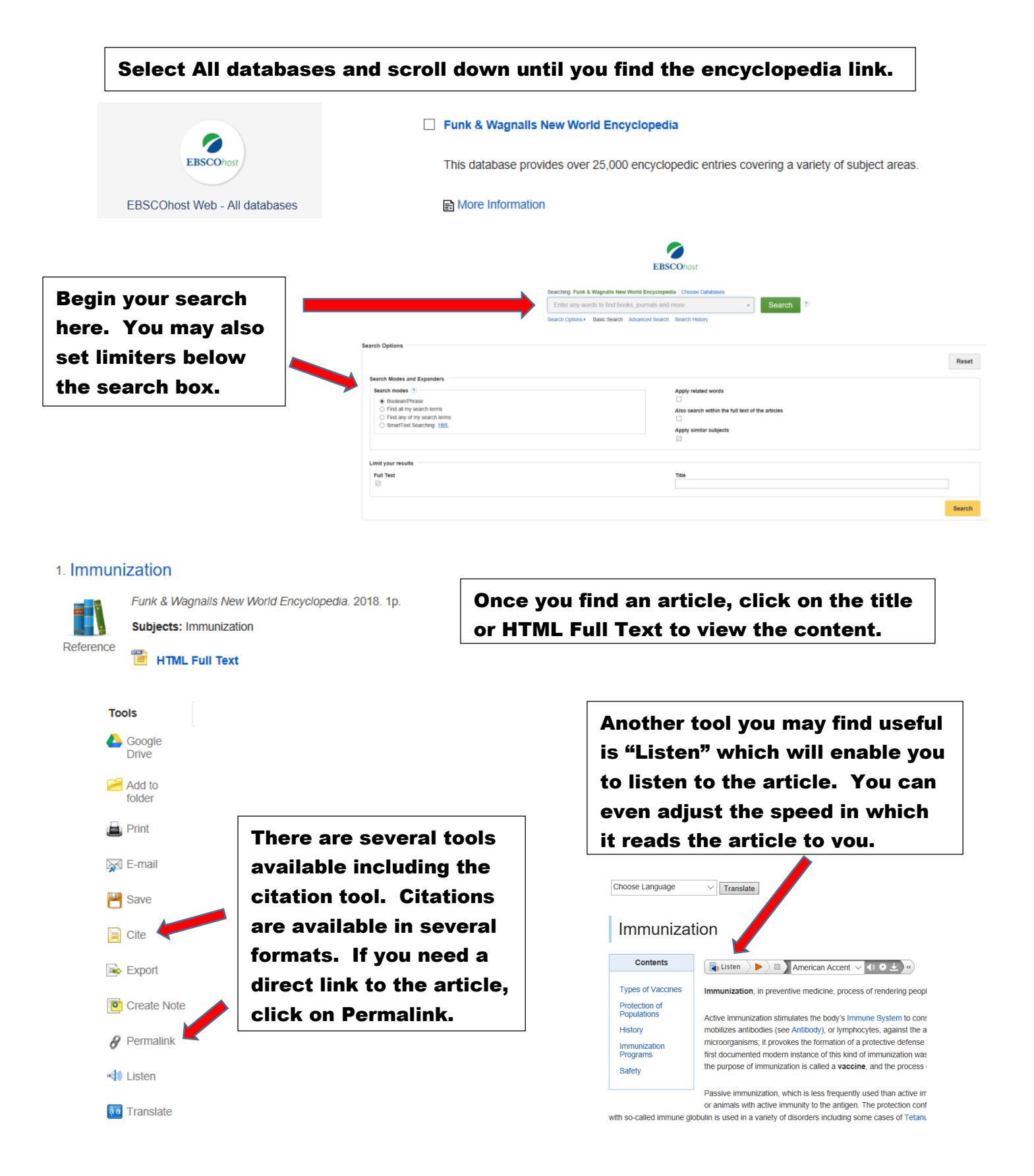

Please contact your ACC librarians if you need additional assistance.

Contact information can be found on the Library webpage.